# Potwierdzenie przyjazdu z surowcem

# Krok 1

Na panelu wybierz opcję SKUP

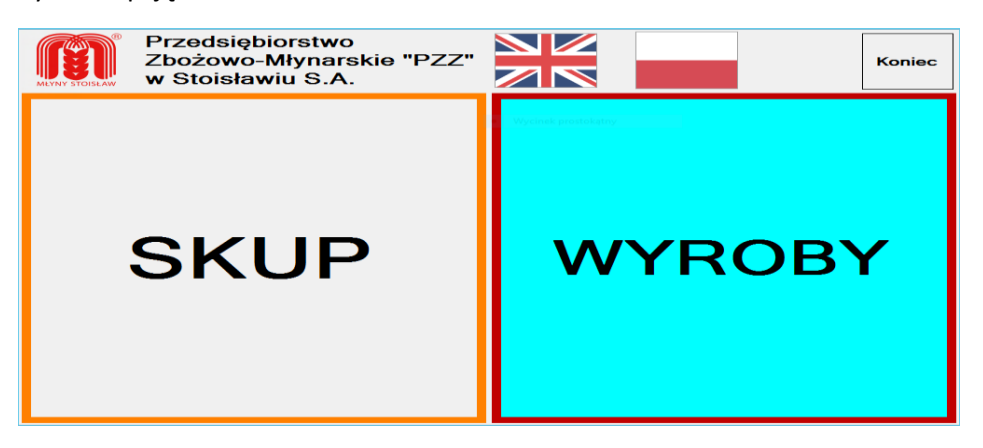

# Krok 2

Używając klawiatury ekranowej wprowadź numer, z którego dokonano rejestracji i wciśnij przycisk ENT – enter

| <sup>ship</sup><br>Zamelduj przyjaz | d                 |            |      |   |           |
|-------------------------------------|-------------------|------------|------|---|-----------|
| Nr telefonu użyty<br>do rejestracji | 48 <mark>6</mark> | <b>695</b> |      |   |           |
| Nr biletu                           |                   |            |      |   |           |
| Nr do wezwania                      | 48                |            |      |   | Rejestruj |
|                                     | 1                 | 2          | 3    | F |           |
|                                     | 4                 | 5          | 6    | N |           |
|                                     | 7                 | 8          | 9    |   |           |
| Powrót                              |                   | 0          | USUŃ |   |           |

# Krok 3

Teraz wprowadź numer biletu i ponownie wciśnij przycisk ENT

| Skup                                |     |     |    |     |   |           |
|-------------------------------------|-----|-----|----|-----|---|-----------|
| Zamelduj przyjazo                   | t   |     |    |     |   |           |
| Nr telefonu użyty<br>do rejestracji | 48  | 695 | 11 | 111 | 1 |           |
| Nr biletu                           | 123 | 34  |    |     |   |           |
| Nr do wezwania                      | 48  | 695 | 11 | 111 | 1 | Rejestruj |
|                                     | 1   | 2   |    | 3   | F |           |
|                                     | 4   | 5   |    | 6   |   |           |
|                                     | 7   | 8   |    | 9   |   |           |
| Powrót                              |     | 0   | U  | SUŃ |   |           |

#### Krok 4

Wprowadź (lub zostaw podpowiedziany) numer telefonu, na który ma zostać wysłany sms z wezwaniem wjazdu. **Telefon ten musisz mieć przy sobie**. Wciśnij przycisk ENT. System wyśle na podany numer sms. Na ekranie pojawi się komunikat. Kliknij na właściwą odpowiedź.

| Skup                                |                                      |           |
|-------------------------------------|--------------------------------------|-----------|
| Zamelduj przyjaz                    | zd                                   |           |
| Nr telefonu użyty<br>do rejestracji | 48 695111111                         |           |
| Nr biletu                           | 1234                                 |           |
| Nr do wezwania                      | 48 Proszę sprawdź czy go otrzymałeś. | Rejestruj |
|                                     | Otrzymałem<br>sms sms E              |           |
|                                     | 4 5 6 N                              |           |
|                                     | 7 8 9 -                              |           |
| Powrót                              | 0 USUŃ                               |           |

#### Krok 5 – wybrano "Otrzymałem sms"

Jeśli podano błędne dane pojawi się komunikat:

| Komuniakt | Wprov<br>Pozos | wadziłeś niewłaściwe dane.<br>stało prób: 3 |   |
|-----------|----------------|---------------------------------------------|---|
|           |                | ок                                          | 6 |

#### Krok 5 - wybrano "Nie otrzymałem sms"

System pozwoli na poprawę numeru do wezwania.

Jeśli wszystkie dane są prawidłowe i nie minął czas na potwierdzenie przyjazdu pojawi się komunikat: Zarejestrowaliśmy przyjazd. Proszę czekać na wezwanie do wjazdu. Numer zostanie wyświetlony na tablicy.